# HiCOS卡片管理工具移除舊版、重新安裝、檢測、鎖卡解碼、使用 環境檢測操作說明:

#### 一.HiCOS卡片管理工具移除步驟如下:

(1) 移除HiCOS卡片管理工具:

請到電腦作業系統控制台移除名稱"HiCOS PKI Smart Card"及"跨平台網頁元件"共二個程式, 若有"ic card component"及"HiPKIClient"的程式也請一併移除,安裝完成後電腦請重新開機讓設 定值生效。

| 應用程式與功能              |    |      |
|----------------------|----|------|
| HiCOS PKI Smart Card |    | МВ   |
|                      | 修改 | 解除安裝 |
| 應用程式與功能              |    |      |
| ■ 跨平台網頁元件版本          |    | МВ   |
|                      | 修改 | 解除安裝 |

### 二、下載HiCOS卡片管理工具步驟如下:

請點選<u>HiCOS卡片管理工具</u>下載檔案,並將檔案另存新檔儲存至桌面後,在圖示上點選開啟,以 電腦系統管理員的權限進行解壓縮/安裝,安裝完成後電腦請重新開機讓設定值生效。 (因版本持續更新中,建議使用當日下載的HiCOS卡片管理工具進行安裝,以確保為最新版本)

● 點選<u>HiCOS卡片管理工具</u>後選擇 "另存新檔"

| Internet Explorer X                          |   |  |  |
|----------------------------------------------|---|--|--|
| 您要如何處理 HiCOS_Client.zip?                     |   |  |  |
| 大小:0 MB<br>來源: api-hisecurecdn.cdn.hinet.net |   |  |  |
| → 開啟(O)<br>檔案不會自動儲存。                         |   |  |  |
| → 儲存(S)                                      |   |  |  |
| → 另存新檔(A)                                    |   |  |  |
| 取消                                           | ž |  |  |

| ● 存在桌面        | 面上按"      | 存檔"          |         |                   |   |       |   |    |   |       |
|---------------|-----------|--------------|---------|-------------------|---|-------|---|----|---|-------|
| 🏉 另存新檔        |           |              |         |                   |   |       |   |    |   |       |
| ← → ~ ↑       | > 本機      | > 桌面         |         |                   |   |       | ~ | Ö  | 2 | 授尋 桌面 |
| 組合管理 ▼        | 新増資料夾     |              |         |                   |   |       |   |    |   |       |
| 🗸 🛄 本機        | ^         | 名稱           | ^       | 日期                |   | 類型    |   | 大小 |   | 槽鏡    |
| > 🧊 3D 物件     |           | HP           |         | 2019/8/8 上午 09:39 | ) | 檔案資料夾 |   |    |   |       |
| > 👃 下載        |           |              |         |                   |   |       |   |    |   |       |
| > 🗎 文件        |           |              |         |                   |   |       |   |    |   |       |
| > 👌 音樂        |           |              |         |                   |   |       |   |    |   |       |
| > 🔜 貞面        |           |              |         |                   |   |       |   |    |   |       |
| > 📰 園片        |           |              |         |                   |   |       |   |    |   |       |
| > 🚼 影片        |           |              |         |                   |   |       |   |    |   |       |
| > 🏪 本機磁碟 ((   | C:)       |              |         |                   |   |       |   |    |   |       |
| > 👝 DATA (D:) |           |              |         |                   |   |       |   |    |   |       |
| > 👝 DATA (E:) |           |              |         |                   |   |       |   |    |   |       |
|               | $\supset$ |              |         |                   |   |       |   |    |   |       |
| -             | ~         |              |         |                   |   |       |   |    |   |       |
| 檔案名稱(N        | ): HiCOS  | Client.zip   |         |                   |   |       |   |    |   |       |
| 存檔類型(T        | ): 屋續的(   | (zipped) 寶科夾 | (*.zip) |                   |   |       |   |    |   |       |
|               |           |              |         |                   |   |       |   | _  | _ |       |

存楅(S)

- ▲ 隱藏資料夾
- 至桌面 HiCOS\_Client 壓縮檔圖示上按右鍵 選擇 "解壓縮全部"

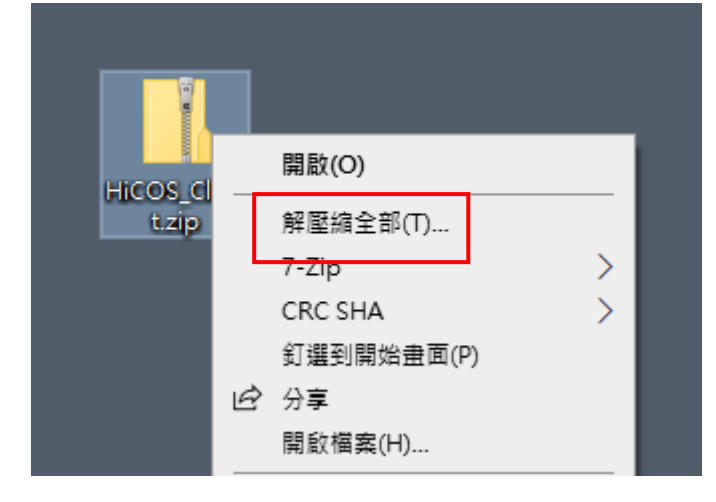

至桌面 HiCOS\_Client 圖示上按右鍵 選擇 "以系統管理員身分執行"

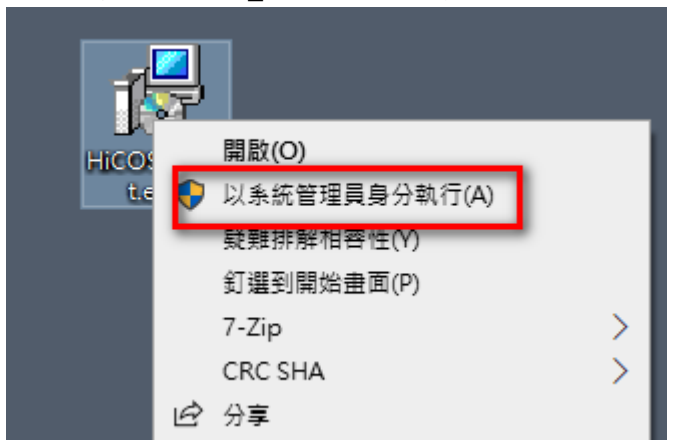

● 點選 "安裝"

(因版本持續更新中,以當日下載的HiCOS卡片管理工具版號為最新版本)

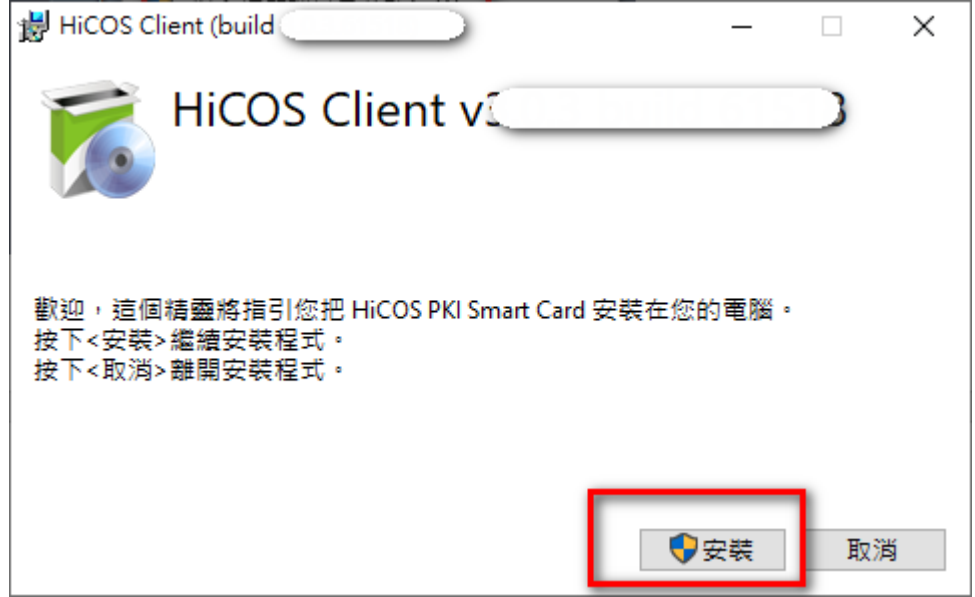

• 允許此APP變更您的裝置,點選"是"

| 使用著帳戶控制 × 您是否要允許此 App 變更您的裝置?                        |     |  |  |
|------------------------------------------------------|-----|--|--|
| HiCOS PKI Smart Ca                                   | ard |  |  |
| 已驗證的發行者: CHUNGHWA TELECOM CO., LTD.<br>檔案來源: 此電腦上的硬碟 |     |  |  |
| 顯示更多詳細資料                                             |     |  |  |
| ⋧是                                                   | 否   |  |  |

| ● 安裝中                  |       |
|------------------------|-------|
| HiCOS Client (build 🕄) | – 🗆 X |
| HiCOS Client v3        |       |
| 處理中                    |       |
| 進度: 進備中                |       |
|                        |       |
|                        |       |
|                        | 取消    |

• 安裝成功後,請點選"重新啟動"

| 闄 HiCOS Client (build 3.0.3.61518)                                 | —     |    |
|--------------------------------------------------------------------|-------|----|
| HiCOS Client vs                                                    |       |    |
| 安裝成功                                                               |       |    |
| 您已完成HiCOS卡片管理工具安装,使用前須重新創<br>請按 <重新啟動> 電腦重開機。<br>若不要重新啟動,請按 <離開> 。 | 文動電腦・ |    |
| _                                                                  |       | _  |
|                                                                    | 重新啟動  | 離開 |

- 三、完成 HiCOS 卡片管理工具安裝後,請依照使用需求,以下擇一使用即可
- (1) 鎖卡解碼操作說明: 點選 開始 /程式集 /HiCOS PKI Smart Card /HiCOS卡片管理工具 /將憑證 IC卡 置入讀卡機 /點選-讀卡機型號(狀態需為卡片存在)/鎖卡解碼 /忘記 PIN碼/鎖卡 解碼,再依照操作說明進行鎖卡解碼作業。
- 點選 開始 /程式集 /HiCOS PKI Smart Card /HiCOS卡片管理工具 (或是在輸入文字搜尋欄位輸入HiCOS搜尋)

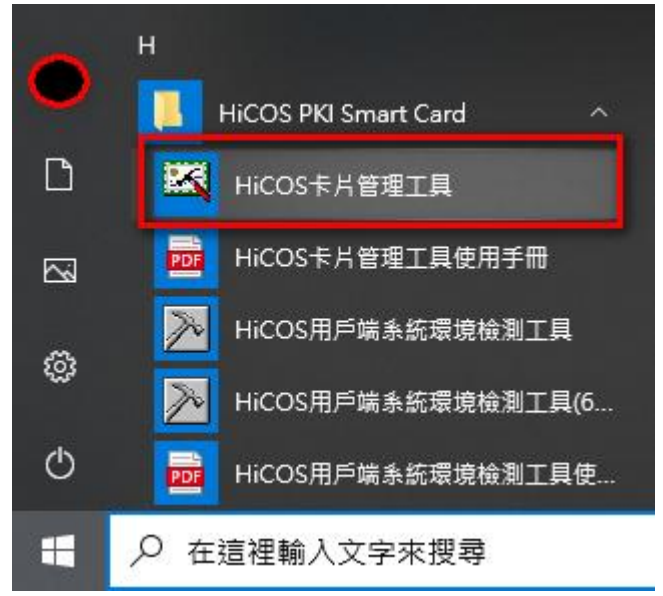

● 將憑證IC卡置入讀卡機 / 點選-讀卡機型號(狀態需為卡片存在) / 鎖卡解碼 / 忘記 PIN 碼/鎖卡解碼 , 再依照操作說明進行鎖卡解碼作業。

| ➡ HiCOS卡片管理工具(<          |             |                      |            |    |    |  |
|--------------------------|-------------|----------------------|------------|----|----|--|
| 檔案 憑證管理 卡片管理             | 鎖卡解碼        | 說明(H)                |            |    |    |  |
| 智慧卡與讀卡機                  | 忘記P         | IN碼/鎖卡解碼             |            |    |    |  |
| 謮卡機                      | 請卡機 卡片名稱 狀態 |                      |            |    |    |  |
| Generic Smart Card Reade | r Interfac  | CHT GPKI Card V3 (Co | onf.1 T=1) | 卡片 | 存在 |  |
|                          |             |                      |            |    |    |  |
|                          |             |                      |            |    |    |  |
|                          |             |                      |            |    |    |  |

(2) 修改 PIN碼說明:

 點選開始/程式集/HiCOS PKI Smart Card/HiCOS卡片管理工具/將憑證 IC卡置入讀卡機/點選-讀卡機型號(狀態需為卡片存在)/卡片管理/更改使用 者 PIN碼,再依照操作說明進行修改 PIN作業。

| 🔀 HiCOS卡片管       | 理工具                 | → -                           |     | $\times$ |  |
|------------------|---------------------|-------------------------------|-----|----------|--|
| 檔案 憑證管理          | 卡片管理 鎖卡解碼           | 說明(H)                         |     |          |  |
| 智慧卡與讀卡機          | 更改使用者PIN碼           |                               |     |          |  |
| 謮卡機              | 請卡機 卡片名稱 狀態         |                               |     |          |  |
| Generic Smart Ca | ard Reader Interfac | CHT GPKI Card V3 (Conf.1 T=1) | 卡片存 | 存在       |  |
|                  |                     |                               |     |          |  |
|                  |                     |                               |     |          |  |
|                  |                     |                               |     |          |  |

(3)測試使用環境(作業系統及讀卡機的支援性)及憑證 IC 卡讀取、加解密功能及檢測 效期,請依照下列步驟進行:

● 用戶端系統檢測工具:點選 開始/程式集/HiCOS PKI Smart Card/HiCOS用戶端系統 環境檢測工具/將卡片置入讀卡機/點選"開始測試"

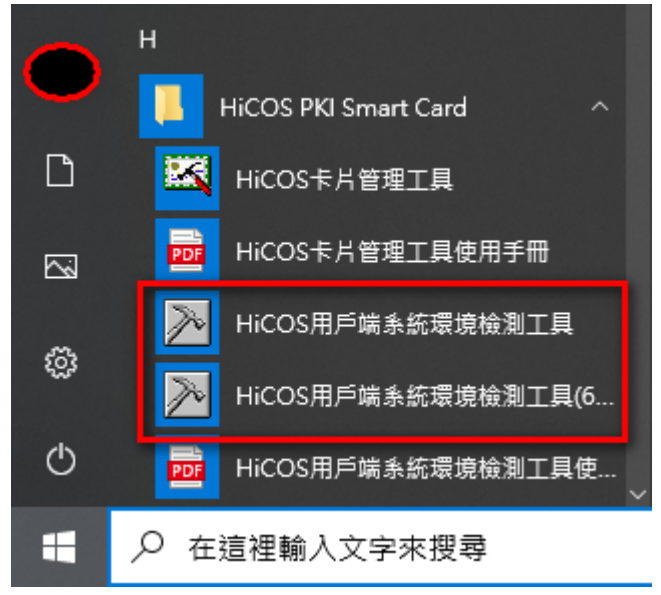

|   | HiCO | S用戶端系統環境檢測工具 🤇 |                         |              | ×                                                                 |
|---|------|----------------|-------------------------|--------------|-------------------------------------------------------------------|
| 1 | 语言   |                |                         |              |                                                                   |
|   | 項次   | 檢驗項目           | 檢驗說明                    | 結果           | 檢驗內容/備註說明                                                         |
|   | 1    | ▶<br>● 作業系統    | 檢測目前使用之作業系統版本是否可支援作業    | $\checkmark$ | 目前使用作業系統為 Windows 10 x64                                          |
|   | 2    | 🏹 请卡播械测        | 檢測目前使用之讀卡穩是否可支援作業       | $\checkmark$ | 请卡德型就為 Generic Smart Card Reader Interface 0                      |
|   | 3    | C卡相關語動程式檢測     | 檢測目前使用之IC卡相關驅動是否可支援作業   | $\checkmark$ | C:\\wIND0\w\$\system32\HiC05PKC511.dll版本為 3.0.3.30306 ; C:\\wIND0 |
|   | 4    | IC卡讀取測試        | 檢測目前使用之IC卡是否可進行讀取       | $\checkmark$ | * 烊ATR=[J3] 、、*数= TF                                              |
|   | 5    | PINER 1288     | 檢測目前使用之IC卡PIN碼是否正確      | $\checkmark$ | PINKEER                                                           |
|   | 6    | 式 IC卡加解密测试     | 檢測目前使用之IC卡加解密功能是否正常     | $\checkmark$ | 加解密功能测试成功,憑證序號=                                                   |
|   | 7    | 10卡资章测试        | 檢測目前使用之IC卡製作電子簽章之功能是否正常 | $\checkmark$ | 電子資章功能測試成功(金續用途: 0×00000080)                                      |
|   | 8    | IC卡加解密憑證效期     | 顯示目前使用之IC卡加解密憑證起始及終止日期  | $\checkmark$ | 憑邊期限:2017年11月3日至 2022年11月3日 (Valid from 2017/11/3 to 20:          |
|   | 9    | IC卡簽章憑證效期讀取    | 顯示目前使用之IC卡簽章憑證起始及终止日期   | $\checkmark$ | 透過期限: 2017年11月3日至 2022年11月3日 (Valid from 2017/11/3 to 20:         |
| • | ٢    |                |                         |              | >                                                                 |
|   |      |                |                         |              |                                                                   |
|   |      | 開始制試           |                         |              | STOP 開開程式 (1)開於本程式                                                |

● 《檢測通過》

(a) 若檢測結果第1項至第7項全數通過,則表示您的自然人憑證可以正常讀取。

(b) 如檢測全數通過且憑證為有效狀態,但仍無法順利登入相關應用服務系統時,則需洽 詢該應用服務單位之客服專線,確認該應用服務之元件及相關設定是否正確。

(c) 檢測項目第8項及第9項僅為讀取憑證內有效期限的起迄時間,憑證效期讀取檢測結果,係與使用者之IC卡與電腦設定日期進行比對,如用戶電腦日期設定有誤,將影響檢測結果判斷。用戶仍需至自然人憑證管理中心網站/查詢憑證簽發情形,確認卡片是否為有效狀態。

● 《檢測未通過》

(a) 若測試中有未通過項目,請先依照該項"檢驗內容/備註說明"先行排除問題後再進行操作。 或請撥打內政部憑證管理中心客服專線:0800-080-117,由客服人員協助處理。
(b) 若檢測結果第2項、第4項、第6項及第7項未通過,其原因與讀卡機有關,部分機型的讀卡機型號會有這種情況(例如按鍵式的讀卡機)。因內政部並不經營讀卡機相關業務,建議可致電讀卡機廠商尋求技術支援,或換一台不同型號的讀卡機試看看。
(c) 如需至戶所現場檢測憑證,請本人攜帶身分證正本(不可委託辦理)及 IC 卡至鄰近任一戶政事務所進行檢測,如有任何問題請當場撥打內政部憑證管理中心客服專線,客服人員將會協助說明及處理。

### 五、跨平台元件檢測網頁 (適用Windows、MAC作業系統)

請點選測試網頁<u>http://localhost:61161/selfTest.htm</u> 將自然人憑證置入讀卡機並輸入PIN碼後開始檢測。

|                   | IC卡功能檢測 |                                                                                          |  |  |  |
|-------------------|---------|------------------------------------------------------------------------------------------|--|--|--|
| 檢測項目              | 結果      | 檢測內容                                                                                     |  |  |  |
| 1.作業系統及瀏覽<br>器版本  | v       | OS: Windows 10 x64; Browser: Microsoft Internet Explorer 11                              |  |  |  |
| 2.已安裝元件版本         | V       | ·                                                                                        |  |  |  |
| 3.已安裝子元件版<br>本    | v       | ListInfo.exe: 的HiCOS卡月管理工具版號為最新版<br>HiPKISign.exe: HiPKIDecrypt.exe:2                    |  |  |  |
| 4.PKCS#11版本資<br>訊 | v       | CHT PKCS#                                                                                |  |  |  |
| 5.選擇讀卡機及卡<br>片    | v       | Generic Smart Card Reader Interface 0 卡號:[[] >                                           |  |  |  |
| 6.輸入PIN碼並開<br>始檢測 | v       | ●●●●●●● 開始檢測                                                                             |  |  |  |
| 7.簽章驗證測試          | V       | 簽章驗證功能成功                                                                                 |  |  |  |
| 8.簽章憑證資訊          | v       | 憑證主體:C=TW,CN=<br>憑證效期:自2017年11月3日至2022年11月3日<br>金鑰用途:digitalSignature                    |  |  |  |
| 9.加密憑證資訊          | v       | 憑證主體:C=TW,CN=;<br>憑證效期:自2017年11月3日 至 2022年11月3日<br>金鑰用途:keyEncipherment dataEncipherment |  |  |  |
| 重新開始檢測            |         | 重新開始檢測                                                                                   |  |  |  |

(1)若檢測結果第1項至第9項全數通過,則表示自然人憑證可以正常讀取在網頁也可正常操作。(2)如檢測全數通過,但仍無法順利登入相關應用服務系統時,則需洽詢該應用服務單位之客服專線,確認該應用服務之元件及相關設定是否正確。

## 六、MAC版跨平台網頁元件更新,移除及安裝步驟如下:

- (1) 移除:從「啟動台」或「Finder」刪除應用程式"HiPKILocalSignServer"
   (如何刪除MAC上的APP,請參考官方說明網址:<u>https://support.apple.com/zh-tw/HT202235</u>)
- (2) 安裝:請點選 MAC版元件下載檔案 (因版本持續更新中,以當日下載的MAC跨平台元件版號為最新版本)